# CONVERSION DE ARCHIVOS DE DIBUJO (CAD) A FORMATO PDF

Lo primero es descargar e instalar en la PC un software gratuito llamado "PDF Creator". El mismo se puede descargar desde este enlace: <u>http://www.pdfforge.org/download/</u>

PDF Creator instala una impresora virtual en nuestro sistema y convierte la salida de cualquier programa a archivo PDF. Al imprimir en la impresora virtual, los archivos PDF resultantes, quedan con mucha calidad y un tamaño razonable.

Una vez instalado abrimos en el programa de CAD el dibujo del plano que queremos convertir. Se recomienda usar el comando "PURGE" para limpiar todas las entidades, capas, etc. que no se utilizan. Luego vamos a Archivo >> Trazar (imprimir) ver Figura 1

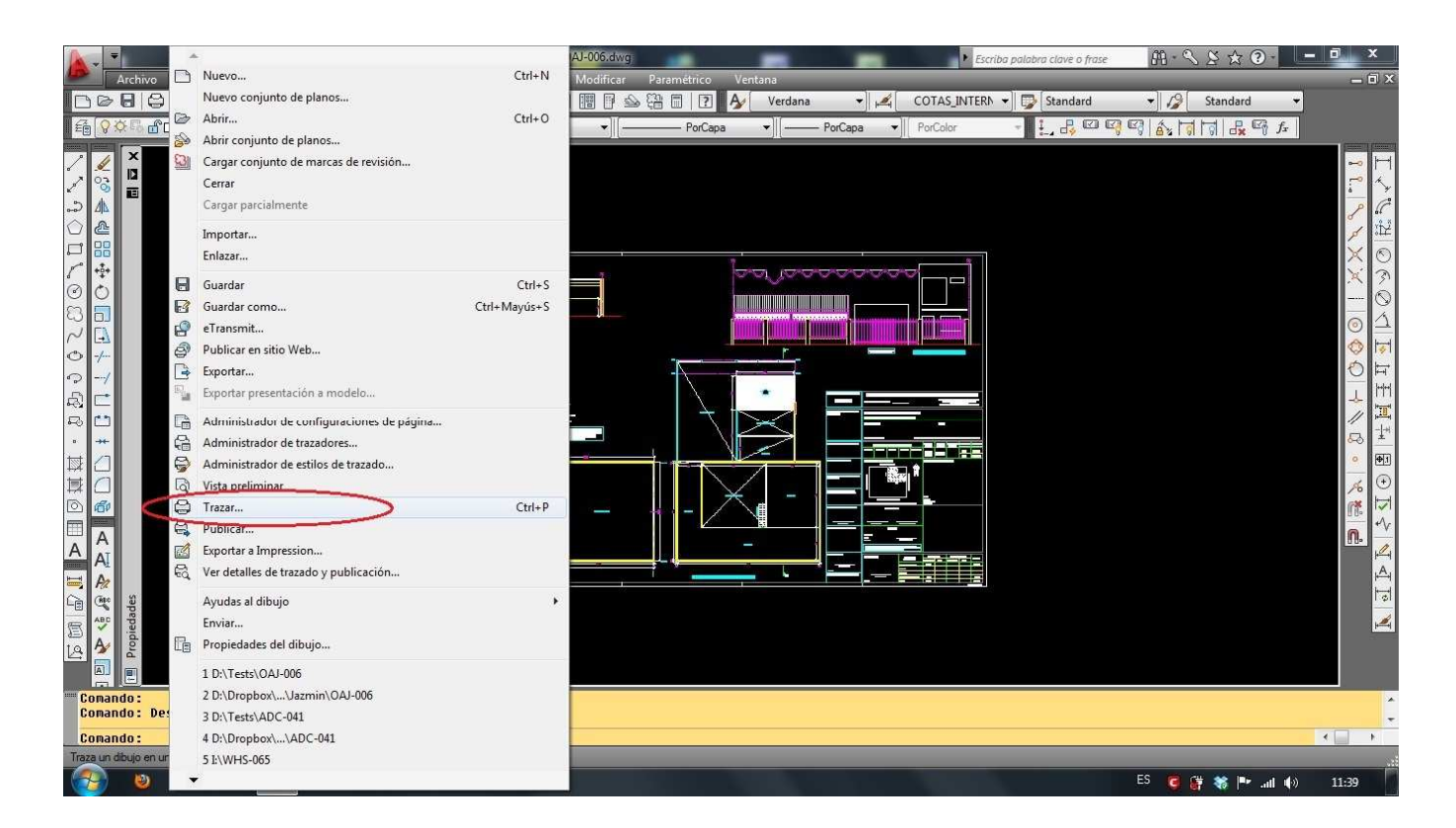

Figura 1

En la ventana que se abre tenemos que seleccionar: "Impresora / Trazador" y elegir de la lista desplegable PDF Creator (ver Figura 2).

| Archivo Edición Ver Insertar Form                                                                                                    | AutoCAD 2010 OAI-006.dwg<br>ato Herr. Dibujo Acotar Modificar Par                                                                                                    | amétrico Ventana                                                                                                    | Escriba palabra clave o frase                                                                                                    | - □ ×<br>→ ○ ×<br>→ ○ ×<br>→ ○ ×                                 |
|----------------------------------------------------------------------------------------------------|----------------------------------------------------------------------------------------------------|----------------------------------------------------------------------------------------------------|----------------------------------------------------------------------------------------------------|------------------------------------------------------------------|
| Image: Second second second | Configuración de página     Configuración de página     Configuración de página     Configuración de página     Configuración de página     Configuración     Configuración     Configurac | Añadr      Añadr      Añadr      Propiedades      Propiedades | (i) Más información sobre el trazado Tabla estilos trazado (asignación plumilas) Dopciones de ventana sombreada Trazado Sombreado Calidad Normai PP Opciones de trazado Calidad Normai PP Opciones de trazado Trazar en esteudo plano Trazar espado papel lo útimo O cultar objetos de leneas Gurdar cambios presentación Orientación de dibujo Vertical | 正々に当ののの一下正更計』 ■ ○ 下く   1 (-) (-) (-) (-) (-) (-) (-) (-) (-) (-) |
| Conando :<br>Conando :<br>Conando :<br>Conando :                                                                                                    | x:         0.00         mm         Centrar trazado           y:         0.00         mm         sta preliminar                                                                                                    | 0.7071 unidad<br>Alustar escala del grosor<br>de línea<br>Aplicar a presentación                                                                                                    | Horizontal     Trazar grado 180 grados ceptar     Cancelar     Ayuda     C                                                                                                    |                                                                  |

Figura 2

En "Tamaño del papel" elegir la hoja A0, tamaño máximo 118 x 84 cm. (ver Figura 3).

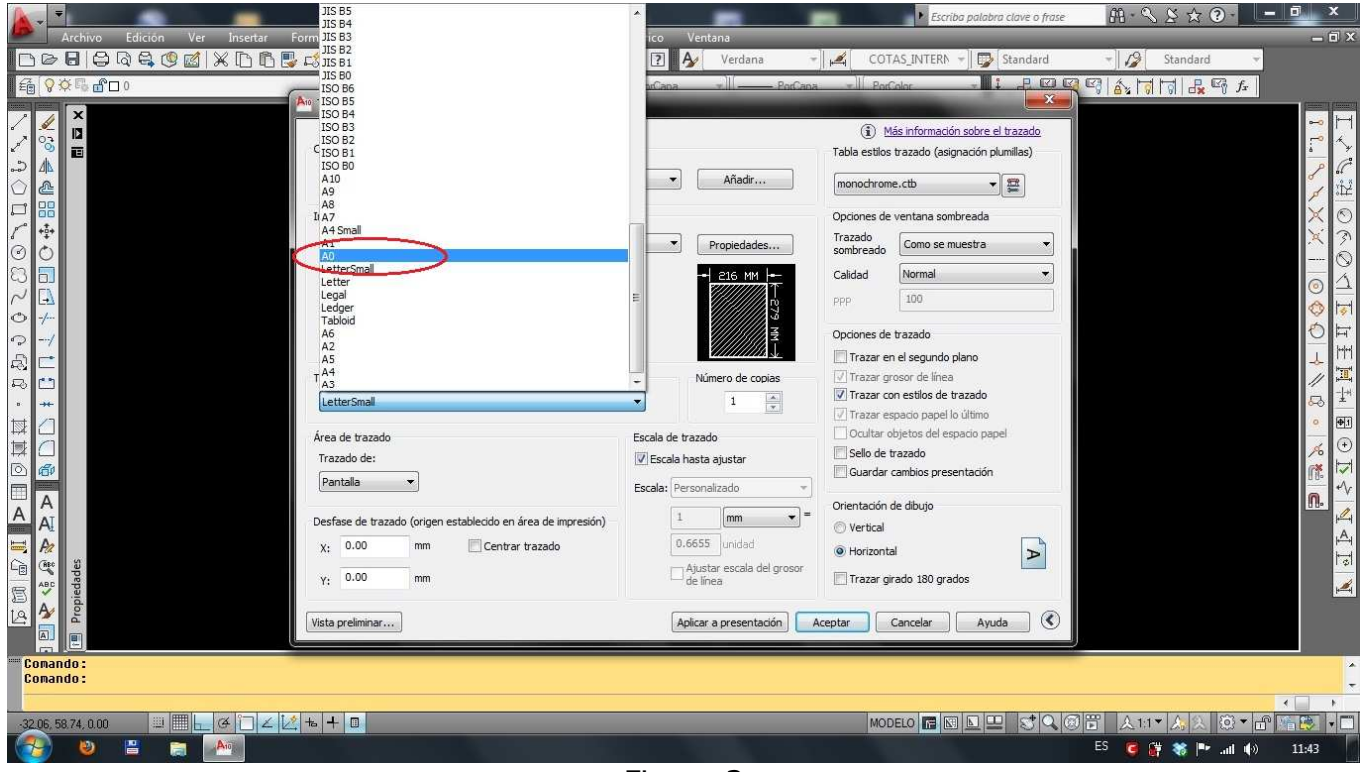

Figura 3

En "Área de Trazado" / Trazado de: elegimos Extensión o bien Ventana para seleccionar el área del plano a imprimir. (ver Figura 4).

| Archivo Edición Ver Insertar                                                     | AutoCAD 2010 OAJ-006.dwg<br>Formato Herr. Dibujo Acotar Modificar Pi                                                                                                    | aramétrico Ventana                                                                                                    | Escriba palabra clave o frase                                                                                                    | - □ ×                                                    |
|----------------------------------------------------------------------------------|----------------------------------------------------------------------------------------------------|----------------------------------------------------------------------------------------------------|----------------------------------------------------------------------------------------------------|----------------------------------------------------------|
|                                                                                  | Mill     PorCana       Mill     Trazar - Modelo       Configuración de página       Nombre:     Milliona       Impresora/trazador       Nombre:     PDFCreator       Trazador:     PDFCreator       Trazar en archivo       Tamaño de papel       A0       Área de trazado       Pantala       Pentala       Centrar trazado       Y:     0.00       mm       Vista preliminar | PorCaos<br>Propiedades<br>Propiedades<br>Propiedades<br>Propiedades<br>Propiedades<br>Propiedades<br>S43 MM<br>S<br>S<br>S<br>S<br>S<br>S<br>S<br>S<br>S<br>S<br>S<br>S<br>S | Portoler     Portoler     Portole     Portoler     Portole     Portole     Portole     Portole     Portole     Portoler     Portole     Portole     Por | [[√4]](1) (1) (1) [] [] [] [] [] [] [] [] [] [] [] [] [] |
| Conando:           3206.5874.000           ●           ●           ●           ● | 2 + -                                                                                                    |                                                                                                    | MODELO I N N N N N N N N N N N N N N N N N N                                                                                                    |                                                          |

Figura 4

- Luego elegimos "Escala de trazado" = Escalar hasta ajustar
- Asimismo "Centrar trazado"
- "Tabla estilos trazado" (asignación de puntas): en este punto podemos optar por utilizar nuestra propia tabla que tengamos (archivo .ctb) o utilizar una genérica *monochrome.ctb* (si el plano va todo en color negro)

Una vez finalizado estas selecciones debemos tener una pantalla como se ve en la Figura 5

Como último paso podemos hacer una "Vista preliminar" para ver como va a quedar el plano una vez convertido a PDF.

Finalmente hacemos click en "Trazar" ubicado en la esquina superior izquierda. (ver Figura 6)

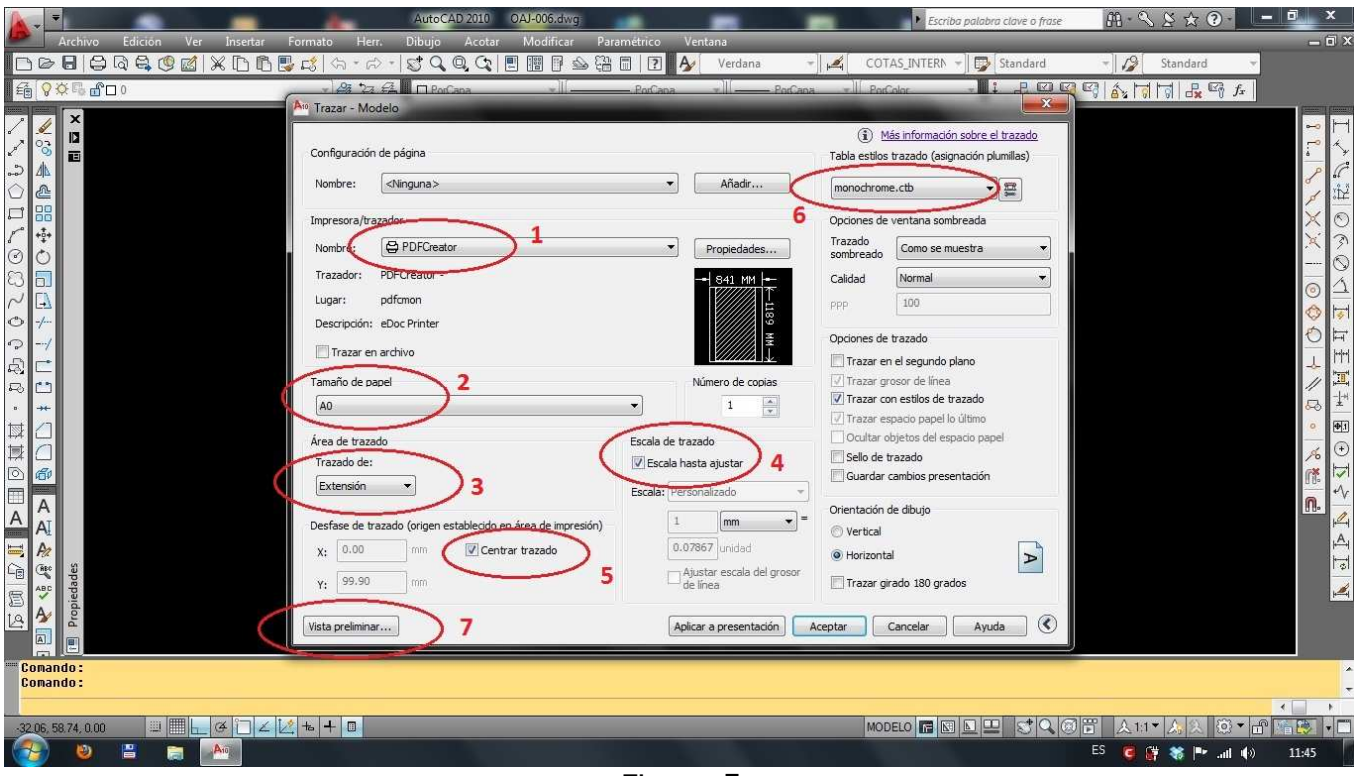

Figura 5

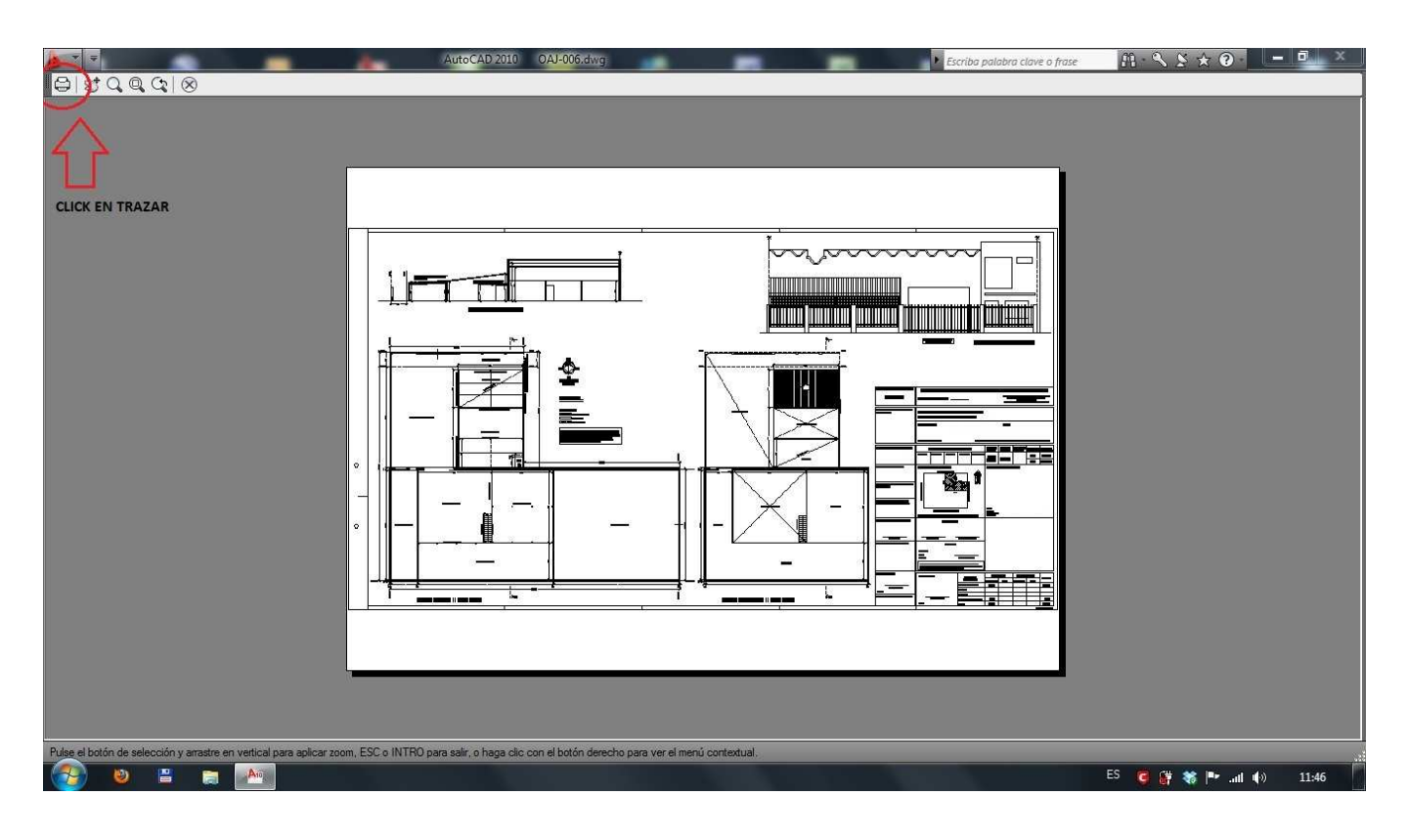

Figura 6

Seguimos los pasos posteriores, elegimos la carpeta donde guardar el archivo convertido y le asignamos un nombre.

| <u>.</u> =                                                                                                    |                              |                                                                                    | AutoCAD 2010                                                                                                    | OAJ-006.dwg                                            |                |         |                   | ► Es        | criba palabra clave o frase | 曲・� \$ ☆ ?・   | - 0      | x                                     |
|----------------------------------------------------------------------------------------------------|------------------------------|------------------------------------------------------------------------------------|----------------------------------------------------------------------------------------------------|--------------------------------------------------------|----------------|---------|-------------------|-------------|-----------------------------|---------------|----------|---------------------------------------|
| Archivo                                                                                                    | Edición Ver Insertar Formato | Herr.                                                                              | Dibujo Acotar                                                                                                    | Modificar                                              | Paramétrico Ve | entana  | 1.1               | _           |                             |               | -        | σx                                    |
|                                                                                                    | a 🖷 🙂 🖾   X 🗓 🖻 📑 📑          | あ、<br>で、<br>、                                                                      | 2 C @ C                                                                                                    |                                                        |                | Verdana | • P               | COTAS_INTEF | Standard                    | Standard      | <b>•</b> |                                       |
|                                                                                                    | •                            | <b>9</b> 94                                                                        | PorCapa                                                                                                    | •                                                      | PorCapa        | •       | — PorCapa 🔹       | PorColor    |                             |               |          |                                       |
| 医颌  2.11 ▶ 圖 皮填類 · 2 2 2 0 0 1 0 0 5 1 0 0 5 1 0 5 1 0 5 |                              | Tinu<br>Dist<br>Feet<br>201<br>Auto<br>Usu<br>Peet<br>Bala<br>Peet<br>Bala<br>Peet | DPCreator 1.4.0 lo del documento Testa Model [1] a de creación 20617114721 as de modificación: 20617114721 m: aria bras clave: wfi redeterminado Después de grabar gb E datar fichero PDF Cancelar Po | rir fichero de salida<br>can PDFArchitect<br>impresión | Opciones       | eMoil   | Ahora Ahora Ahora |             |                             |               | 1 ℃      | エイトショント   シエの闇   世員王耳虱   ♪ るしの (記つ) ア |
| Guardado auto                                                                                                    | omático en C:\Windows\Temp\  | DAJ-006_1                                                                          | _1_8467.sv\$ .                                                                                                    |                                                        |                |         |                   |             |                             |               |          | -                                     |
| Comando :                                                                                                    | Town I I I I I I I I         |                                                                                    |                                                                                                    |                                                        |                |         |                   |             |                             |               |          | *                                     |
| 41.79, -14.46, 0.00                                                                                                    |                              | - 0                                                                                | _                                                                                                    | _                                                      | _              | _       | _                 | MODELO      |                             | ▶ 人1:1 人人 ② ▼ |          |                                       |
|                                                                                                    |                              |                                                                                    |                                                                                                    |                                                        |                |         |                   |             | Eb                          |               | » 11:48  |                                       |

Figura 7

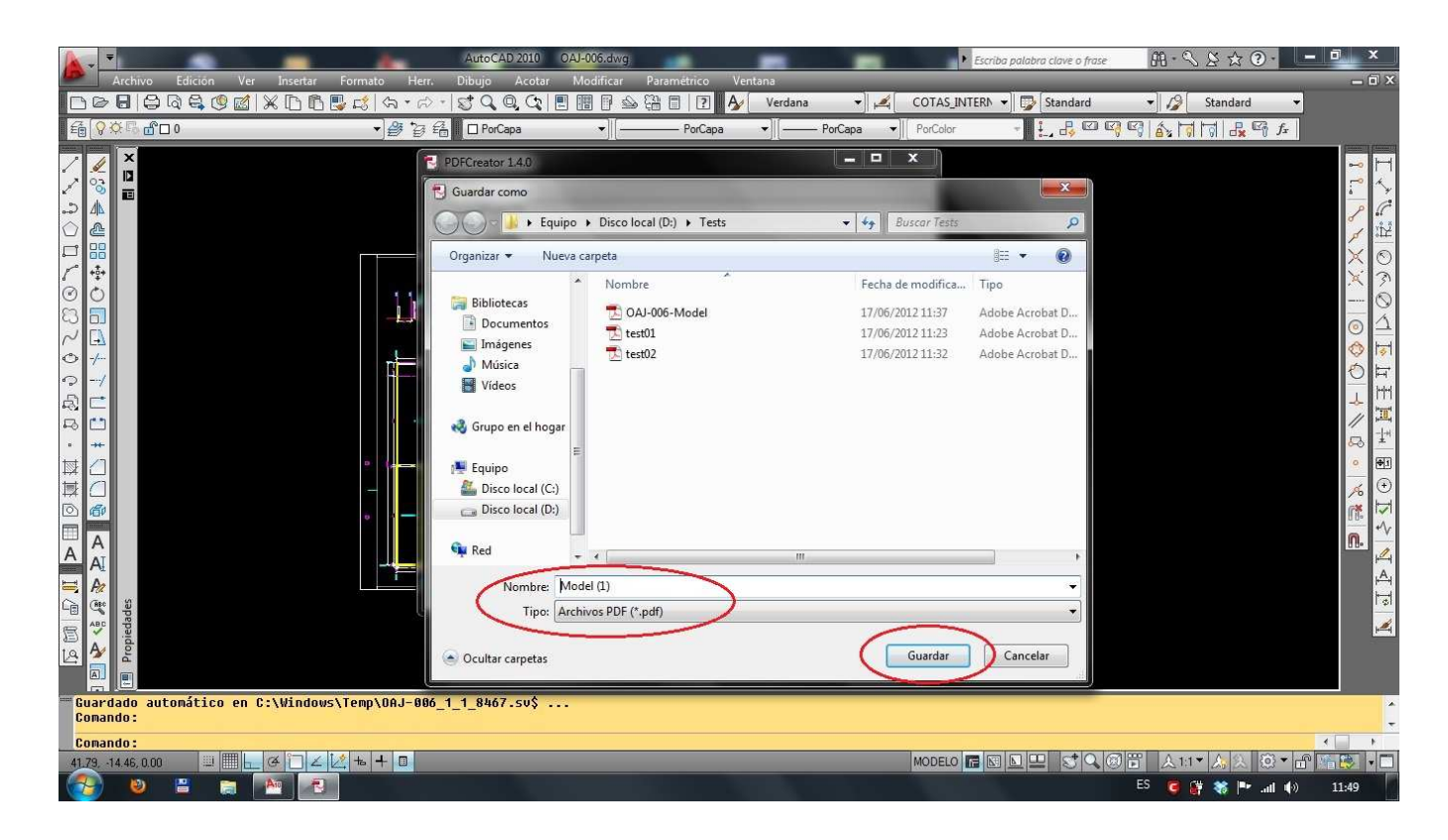

Figura 8

Finalmente tenemos el archivo en formato PDF para subir al sistema online GESTO para agregar a un expediente técnico.

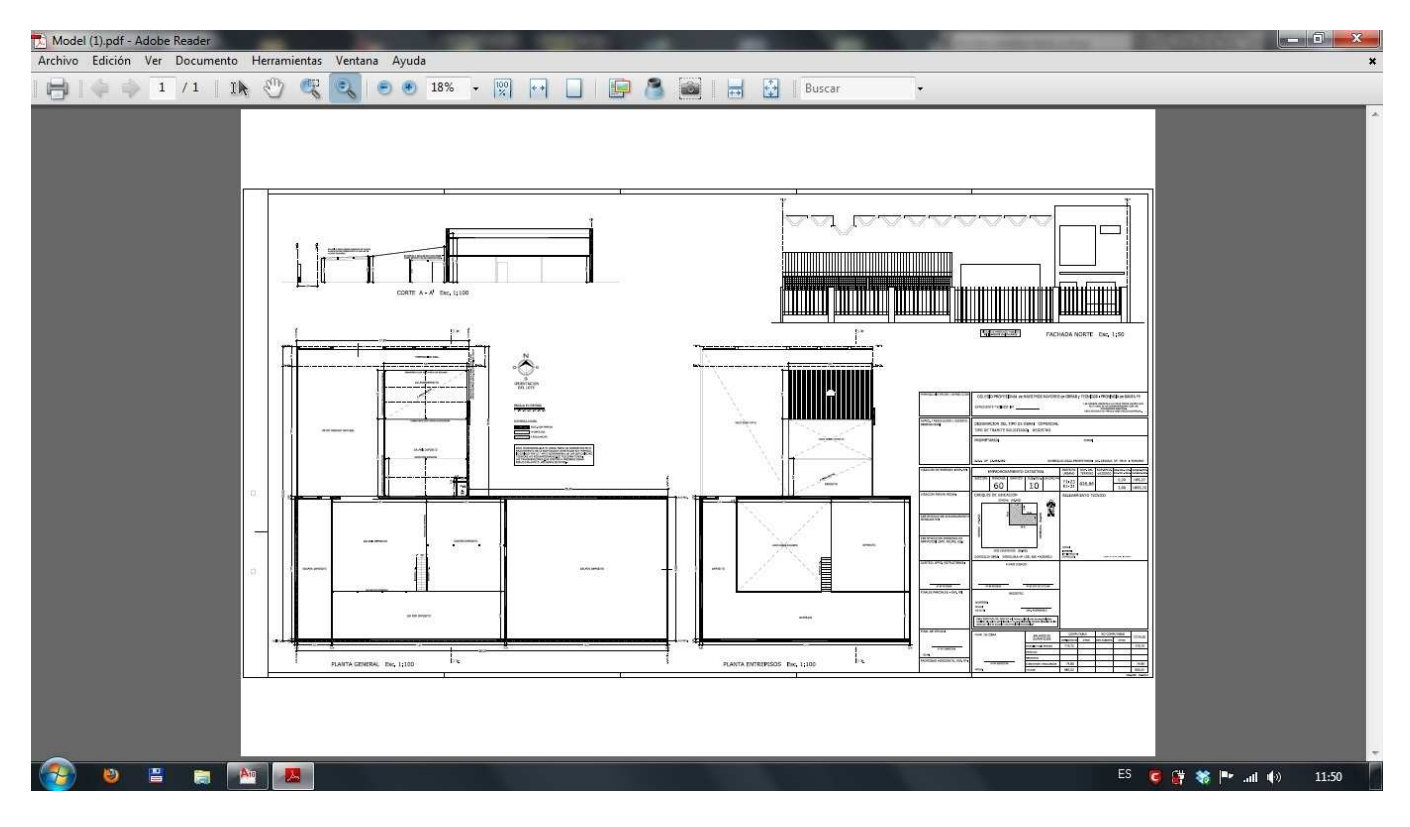

Figura 9